## **Creating an Eligibility Profile**

Last modified on 12/11/2024 9:23 am EST

You can create an eligibility profile to use with individual or batch eligibility checks.

- 1. Navigate to Account > Custom Fields.
- 2. Select Eligibility Profiles from the left menu and +Add Eligibility Profile to create a new profile.

| Eligibility Profiles |                          |                 |                |        |         | PAGE 1 OF 1 | Show Archived Eligibility Profiles | + Add Eligibility Profile                                                                                                    |
|----------------------|--------------------------|-----------------|----------------|--------|---------|-------------|------------------------------------|----------------------------------------------------------------------------------------------------|
|                      | Eligibility Profile Name | Service Types   | Insurance Type | Doctor | Updated | Creat       | ed                                 | 1                                                                                                    |
| ≡                    | ОТ                       | 1: Medical Care | Р              |        |         |             |                                    | For a contract of the second second s |
| ≡                    | PT                       | 1: Medical Care | Р              |        |         |             |                                    | Edit Archive                                                                                                    |

3. Name the profile. Select Primary or Secondary. Search for your service type(s) to add to the profile.

| Add Eligibility Profile × |                                                                                   |           |  |  |  |  |  |
|---------------------------|-----------------------------------------------------------------------------------|-----------|--|--|--|--|--|
| Eligibility Profile Name  | Mental Health                                                                     |           |  |  |  |  |  |
| Insurance Type            | Primary Insurance                                                                 |           |  |  |  |  |  |
| Service Types             | mental                                                                            |           |  |  |  |  |  |
| Service Code              | AR: Experimental Drug Therapy                                                     |           |  |  |  |  |  |
|                           | CE: Mental Health Provider - Inpatient<br>CF: Mental Health Provider - Outpatient |           |  |  |  |  |  |
|                           | CG: Mental Health Facility - Inpatient                                            |           |  |  |  |  |  |
|                           | CH: Mental Health Facility - Outpatient                                           | te Cancel |  |  |  |  |  |
|                           | MH: Mental Health                                                                 |           |  |  |  |  |  |

4. Press **Create** to save the profile.

| Add Eligibility Profil   | е             |              |        | ×      |
|--------------------------|---------------|--------------|--------|--------|
| Eligibility Profile Name | Mental H      | ealth        |        |        |
| Insurance Type           | Primary       | Insurance    | ~      |        |
| Service Types            |               |              | •      |        |
| Service Code             |               | Service Type |        |        |
| МН                       | Mental Health |              | ×      |        |
|                          |               |              |        |        |
|                          |               |              | Create | Cancel |